# How to update SMRT firmware using **STVI or On-board display**

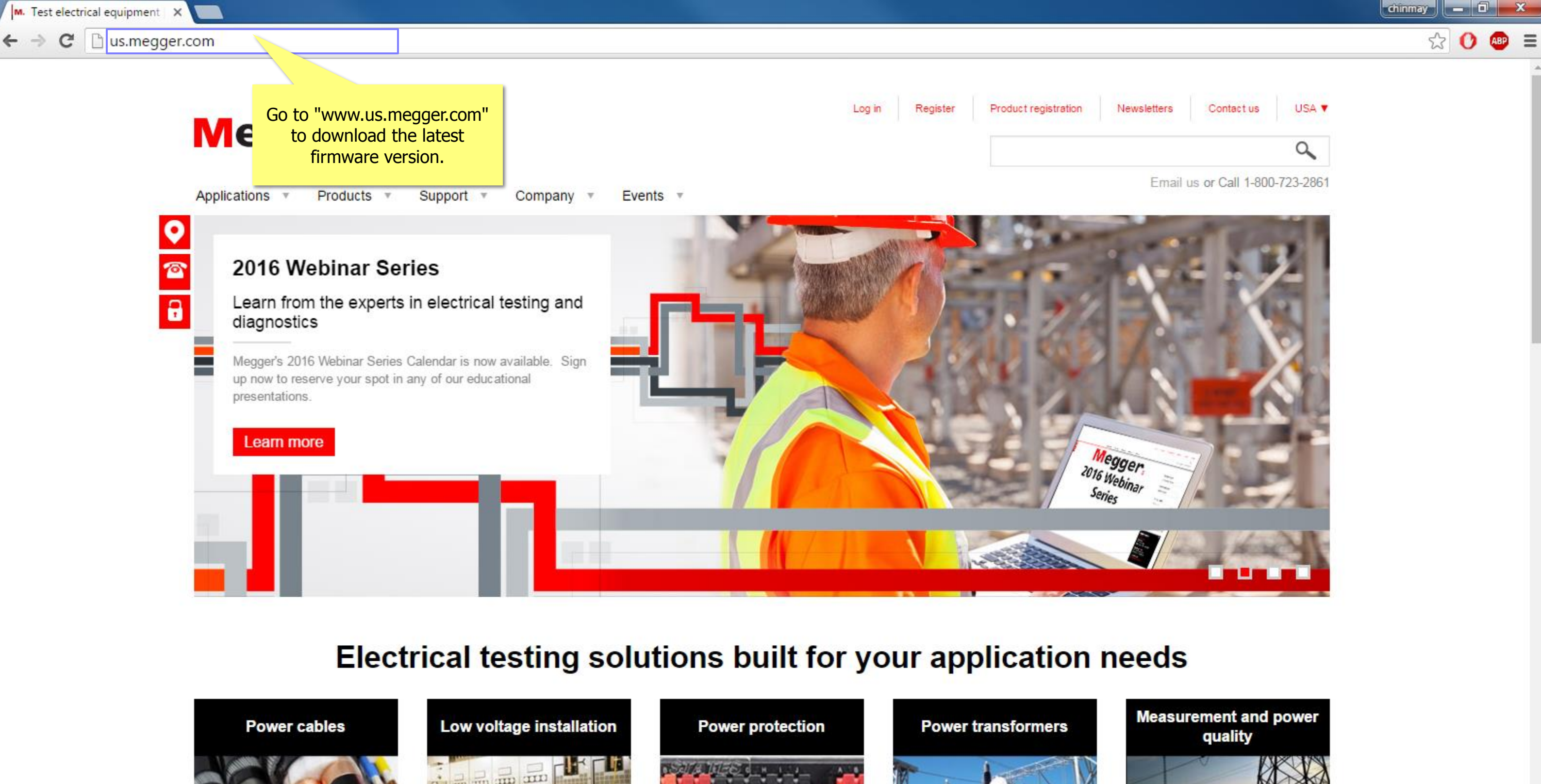

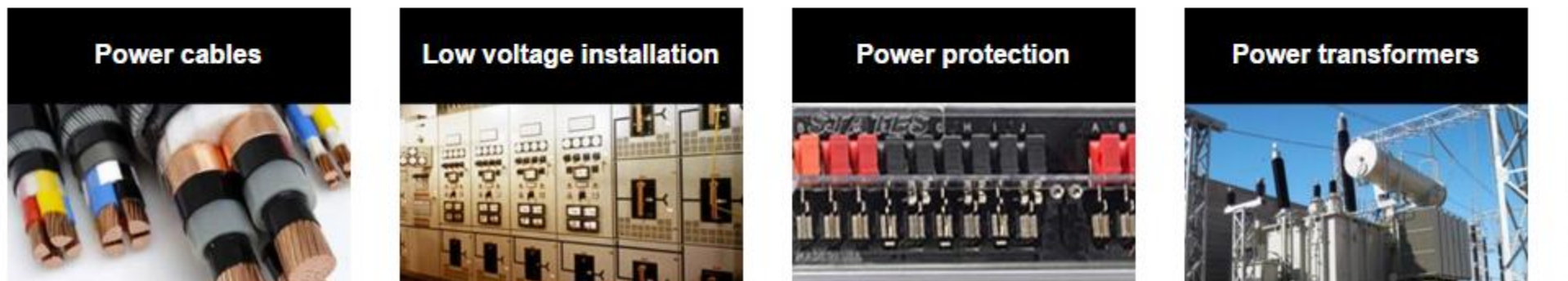

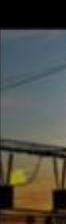

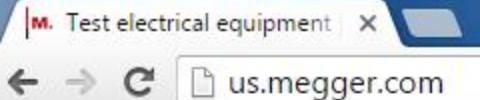

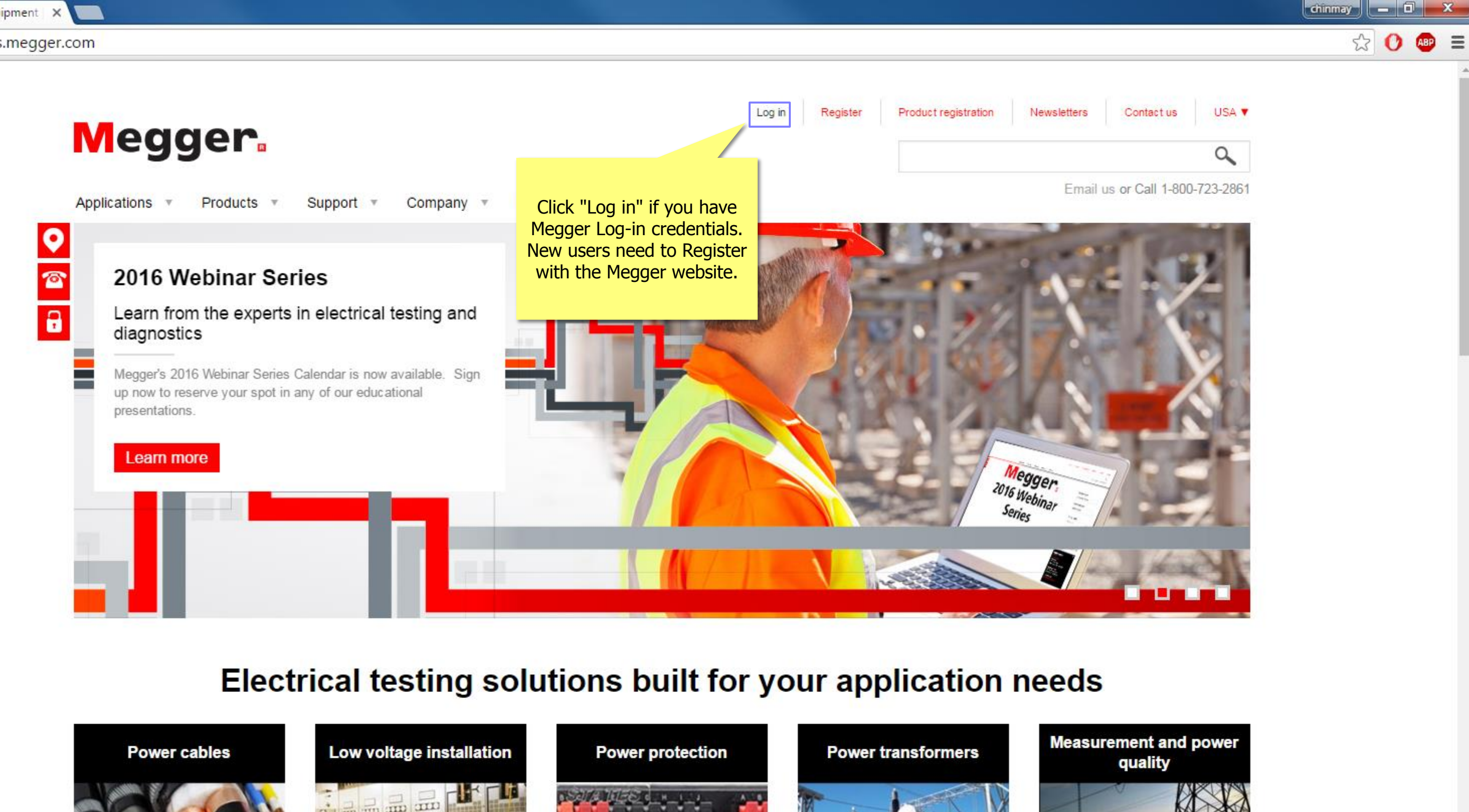

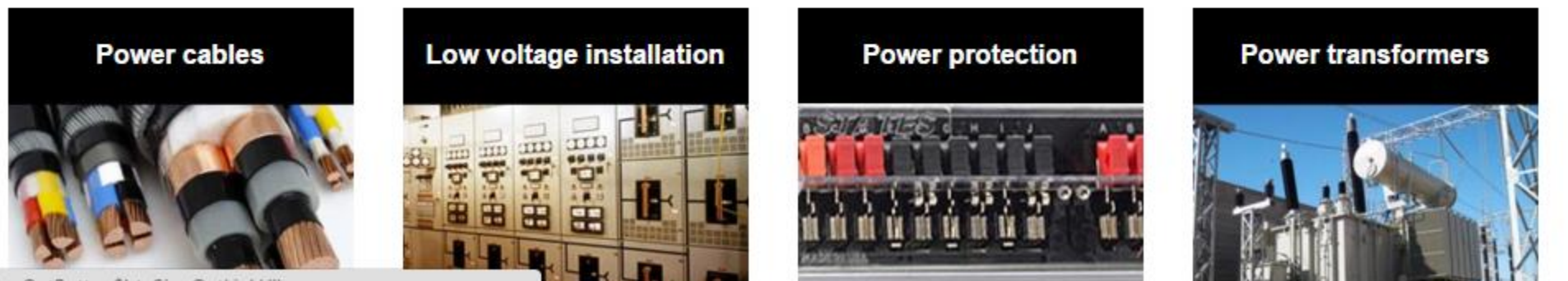

javascript:\_doPostBack('p\$lt\$ctl01\$SignOutButton\$btnSignOutLink','')

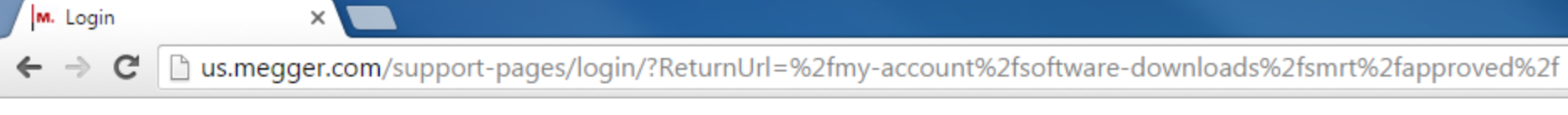

| Mode           | nor        |           |           |          | Log in | Register | Product registration | Newslette |
|----------------|------------|-----------|-----------|----------|--------|----------|----------------------|-----------|
| lege           |            |           |           |          |        |          |                      |           |
| Applications • | Products . | Support 🔻 | Company 🔻 | Events . |        |          |                      | Er        |

Home → Login

## Login or create an account

| User name *         |    |
|---------------------|----|
|                     |    |
|                     |    |
| Password            |    |
| Eorgotten password? | me |
| Submit              |    |
|                     |    |

## About Megger

Megger designs and manufactures portable electrical test equipment. Megger products help you install, improve efficiency, reduce cost and extend the life of your or your customers' electrical assets.

### Popular Links

Featured product videos Upcoming Megger events Find test equipment

## Connect with us

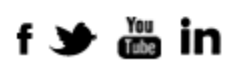

Discover our brands

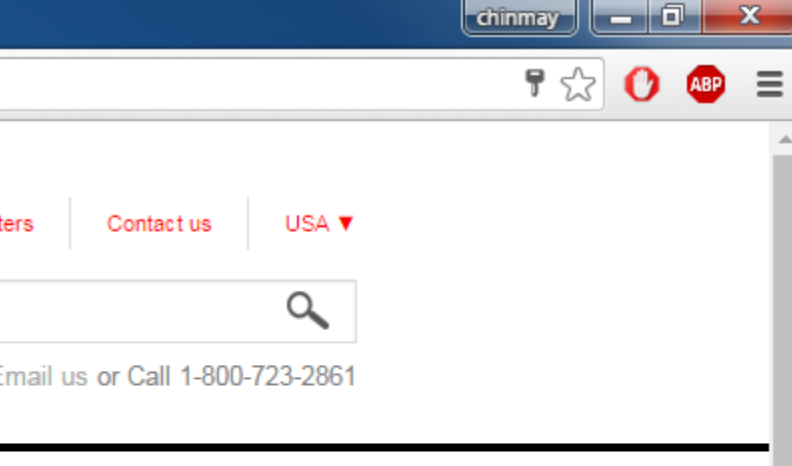

← → C 🗋 us.megger.com/my-account/?returnurl=%2f

| Medder                                                                                                    | Log out                                                                                       | My Account      | Product registration | Newslette                                                                               |
|----------------------------------------------------------------------------------------------------|-----------------------------------------------------------------------------------------------|-----------------|----------------------|-----------------------------------------------------------------------------------------|
| Applications • Products • Support • Company • Events •                                                                                                    |                                                                                               |                 |                      | Er                                                                                      |
| <ul> <li>Home → My account</li> <li>Conce logged in, click on "Software downloads".</li> <li>You're now logged into your Megger ac including:</li> <li>Product registration</li> <li>Returns authorizations</li> <li>Service and support</li> <li>Software downloads</li> <li>Previous registrations</li> <li>More resources and services will be added over the coming months so be sure to check back regulation</li> </ul> | nal resources and servi<br>arly for further enhance                                           | ices<br>ements. |                      | y accou<br>Change p<br>Manage p<br>Product re<br>Service/su<br>Previous r<br>Software ( |
| About Megger                                                                                                    | Popular Links                                                                                 |                 | Conn                 | ect with u                                                                              |
| Megger designs and manufactures portable electrical test equipment. Megger products help you install, improve efficiency, reduce cost and extend the life of your or your customers' electrical assets.                                                                                                    | Featured product video<br>Upcoming Megger ever<br>Find test equipment<br>The Megger media cen | ns<br>nts       | f 🌶<br>Disco         | ver our br                                                                              |
| Established in the late 1800s, the company has been designing and making test and                                                                                                    | The Megger media cen                                                                          | tre             | DISCO                | ver our bla                                                                             |

Find a distributor

Established in the late 1800s, the company has been designing and making test and measurement instruments that perform electrical measurements for preventative maintenance, troubleshooting...

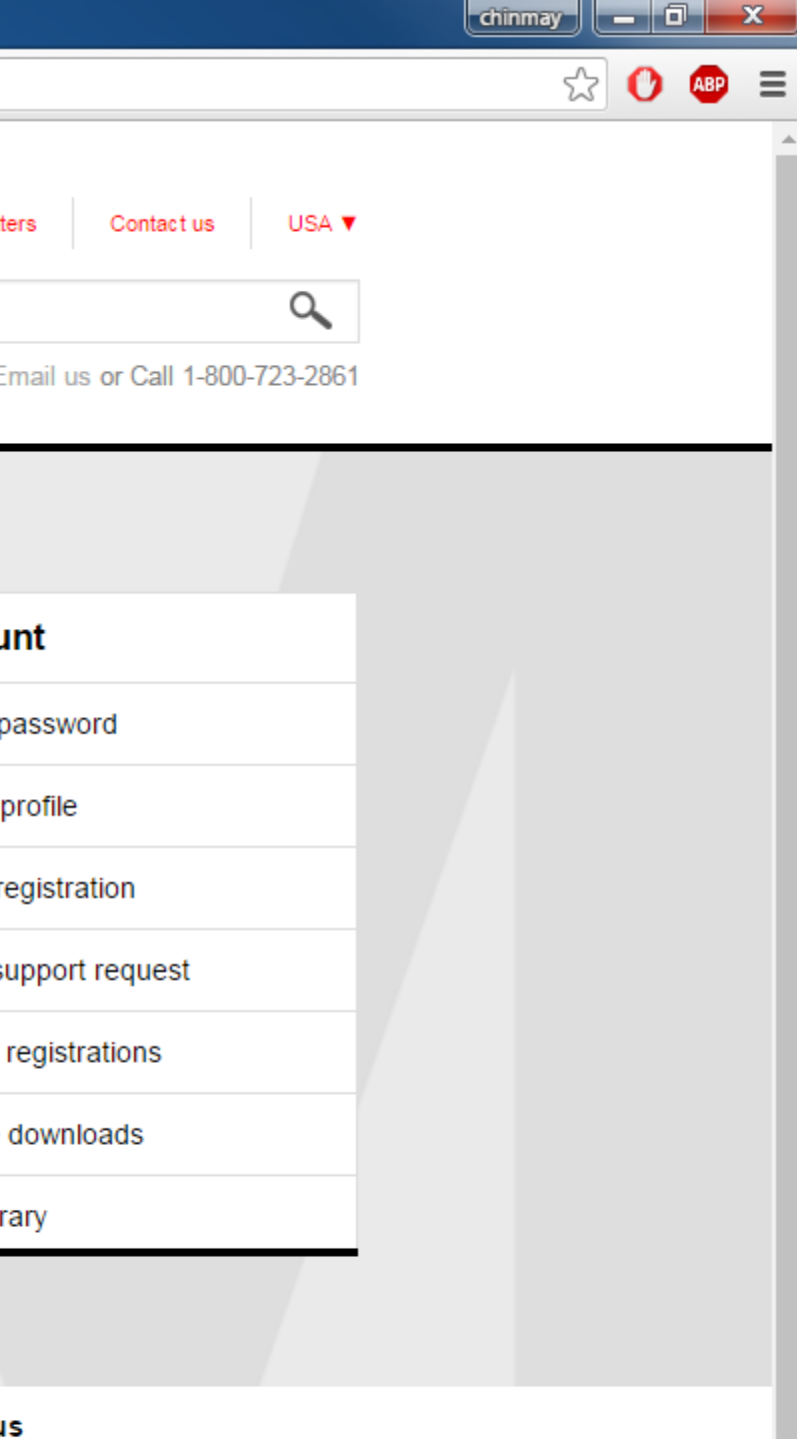

AV0

rands

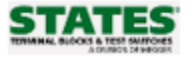

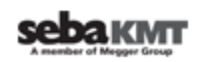

← → C 🗋 us.megger.com/my-account/software-downloads/

| Power Quality S | Software - PA9                   |                              | Subjects (8) 🕨 |
|-----------------|----------------------------------|------------------------------|----------------|
|                 |                                  |                              |                |
| PowerDB Softw   | are                              |                              | Subjects (2) 🕨 |
|                 |                                  |                              |                |
| PowerSuite Pro  | fessional                        |                              | Subjects (4) 🕨 |
| ProActiv        |                                  |                              | Subjects (4)   |
| - TOAGUY        |                                  |                              |                |
| RTMS            |                                  |                              | Subject (1) 🕨  |
|                 |                                  |                              |                |
| SLM8            |                                  |                              | Subject (1) 🕨  |
|                 |                                  |                              |                |
| Smart Thump     |                                  |                              | Subject (1) 🕨  |
|                 |                                  |                              |                |
| SMRT            |                                  |                              | Subject (1) 🔻  |
|                 | SMRT                             | Scroll down, select SMRT and |                |
|                 | Please enter your product serial | your unit.                   |                |
|                 | number:                          |                              |                |
|                 |                                  |                              |                |
|                 | Submit                           | The serial number of         | of the unit    |
|                 | Submit                           | can be found on t            | ne label.      |
|                 |                                  |                              |                |

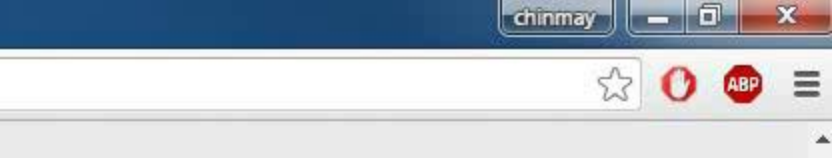

.

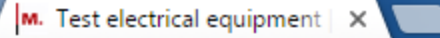

♀

 $\leftarrow \rightarrow$ 

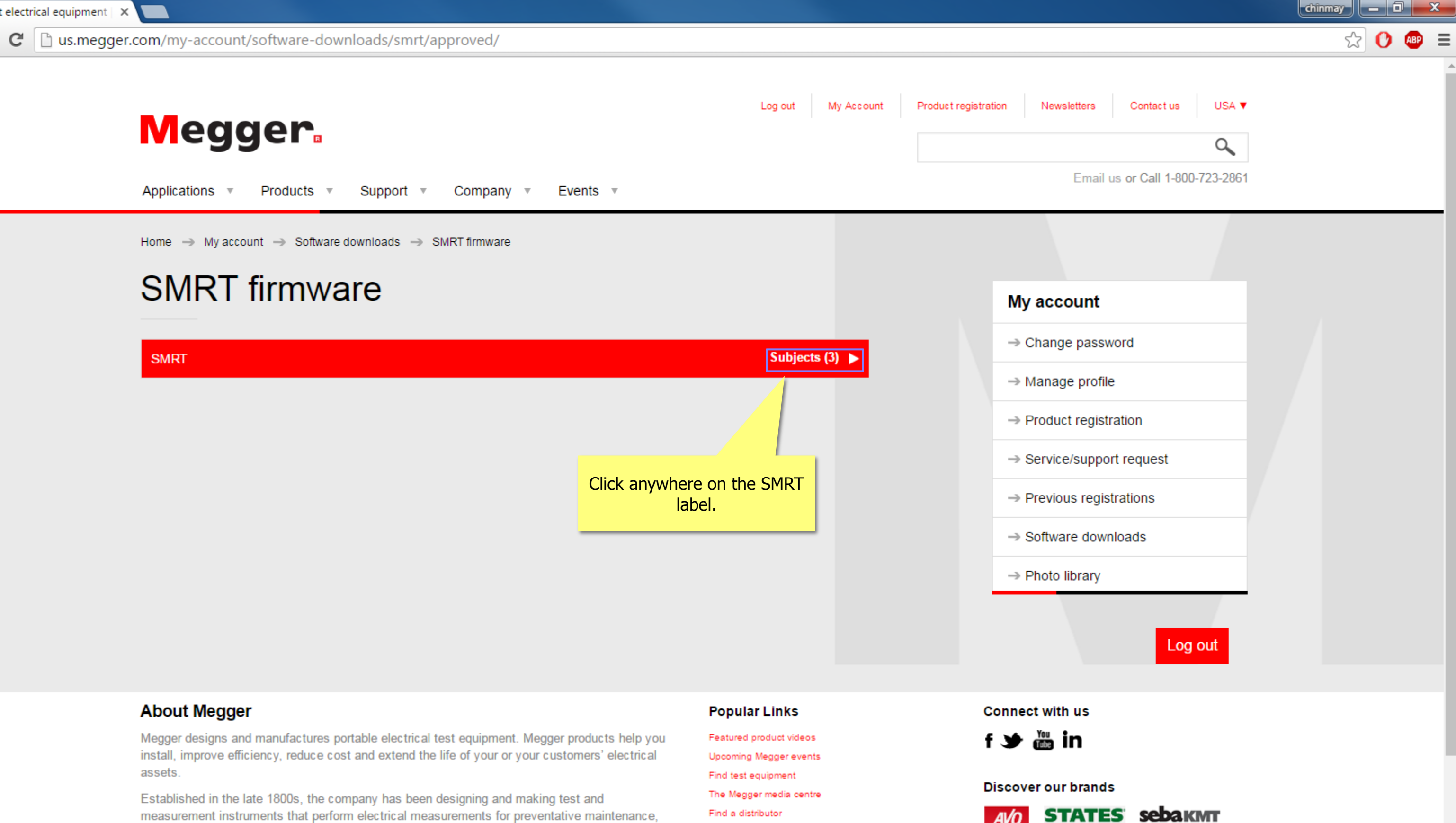

measurement instruments that perform electrical measurements for preventative maintenance, troubleshooting...

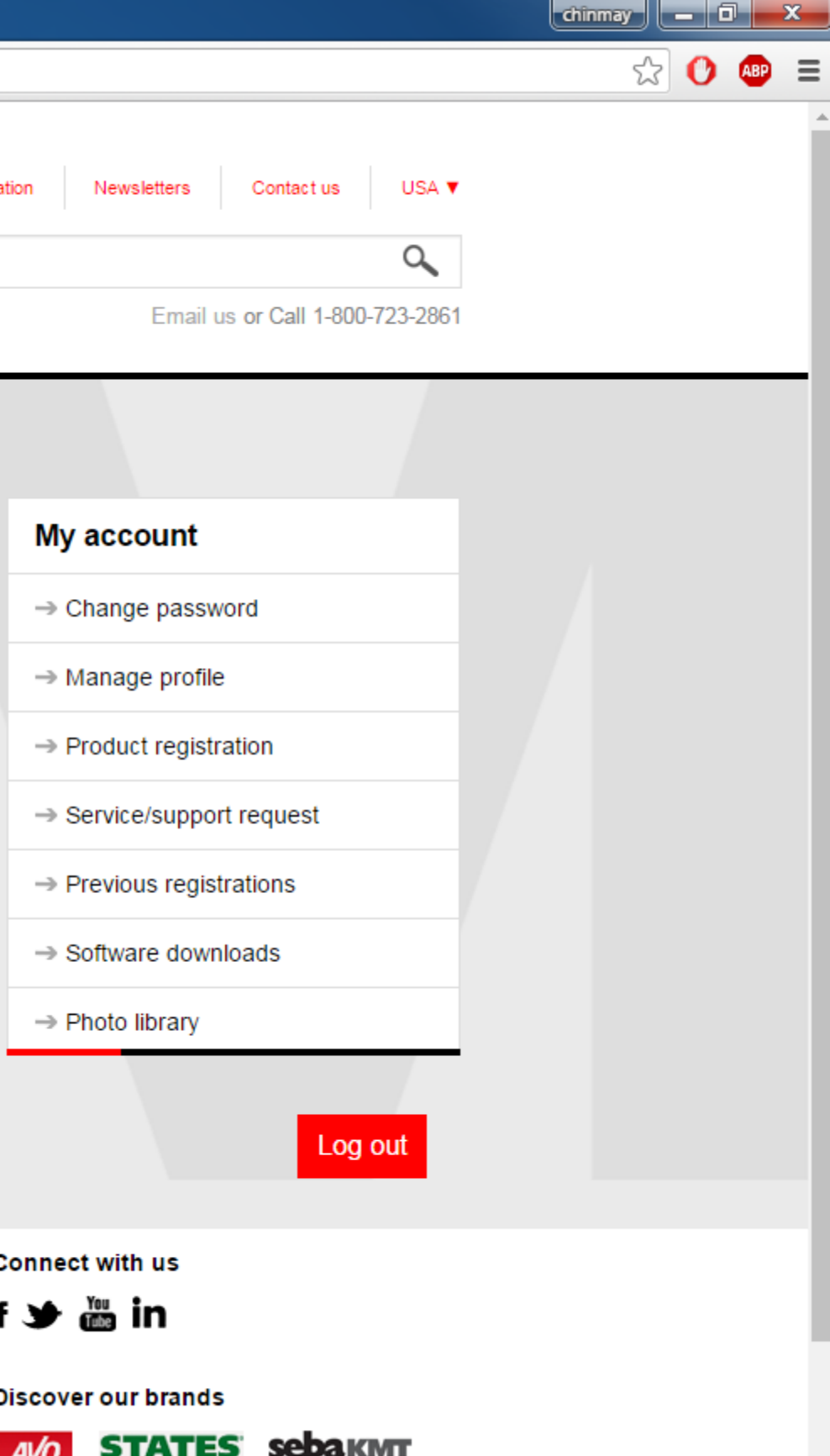

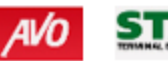

C us.megger.com/my-account/software-downloads/smrt/approved/ ← ⇒

> and click on Open. You will be requested to select a unit from the IP Address screen. Select the unit by clicking on the serial number and the upgrade process will automatically start.

During the download process DO NOT leave the unit unattended. The download process only takes a few minutes. At the completion of the download, the user will note the LED's will be flashing rapidly on the SMRT unit, and you should hear the binary output contacts opening and closing with a clicking sound. There will be an instruction to reboot (turn off and back on) the test system. Note that after rebooting the SMRT unit, if using the PC version of the STVI software you will have to restart the STVI software on your PC in order to regain control of the SMRT unit.

| SMRT Firmware                 | SMRT PC Install                                            |
|-------------------------------|------------------------------------------------------------|
| November 6th 2015             | 463 MB                                                     |
|                               | March 17 2016                                              |
| Click on the download button. | Note: The downloaded<br>be named<br>"install_powerdb_XXX.z |
| SMPT Onboard Install          |                                                            |
| 316 MB                        |                                                            |
| March 17 2010                 |                                                            |
| March 17 2010                 |                                                            |
| Note: The downloaded file wil | 11                                                         |

## About Megger

Megger designs and manufactures portable electrical test equipment. Megger products help you install, improve efficiency, reduce cost and extend the life of your or your customers' electrical assets.

Established in the late 1800s, the company has been designing and making test and measurement instruments that perform electrical measurements for preventative maintenance, troubleshooting...

### Popular Links

Featured product videos

Upcoming Megger events

Find test equipment

The Megger media centre

Find a distributor

## Connect with us

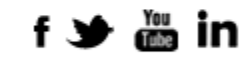

## Discover our brands

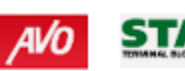

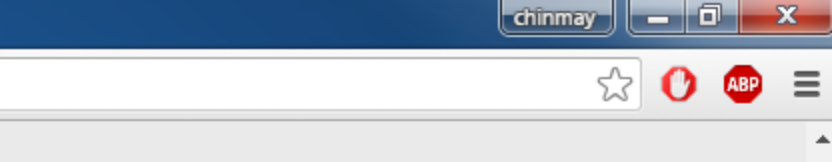

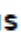

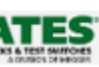

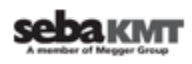

M. Test electrical equipment | ×

C us.megger.com/my-account/software-downloads/smrt/approved/  $\leftarrow \rightarrow$ 

> and click on Open. You will be requested to select a unit from the IP Address screen. Select the unit by clicking on the serial number and the upgrade process will automatically start.

During the download process DO NOT leave the unit unattended. The download process only takes a few minutes. At the completion of the download, the user will note the LED's will be flashing rapidly on the SMRT unit, and you should hear the binary output contacts opening and closing with a clicking sound. There will be an instruction to reboot (turn off and back on) the test system. Note that after rebooting the SMRT unit, if using the PC version of the STVI software you will have to restart the STVI software on your PC in order to regain control of the SMRT unit.

|           | <b>t</b>                | SMRT Firmware                                         |                                |                             | <b>t</b>                         | SMRT PC Insta                                   | all                          |             |
|-----------|-------------------------|-------------------------------------------------------|--------------------------------|-----------------------------|----------------------------------|-------------------------------------------------|------------------------------|-------------|
|           |                         | November 6th 2015                                     |                                |                             |                                  | 463 MB                                          |                              |             |
|           |                         |                                                       |                                |                             |                                  | March 17 2016                                   |                              |             |
|           |                         |                                                       |                                |                             |                                  | Note: The downl<br>be named<br>"install_powerdb | oaded file will<br>_XXX.zip" |             |
|           | C.                      | SMRT Onboard In                                       | stall                          |                             |                                  |                                                 |                              |             |
|           |                         | 316 MB                                                |                                |                             |                                  |                                                 |                              |             |
|           |                         | March 17 2016                                         |                                |                             |                                  |                                                 |                              |             |
|           |                         | Note: The download<br>be named<br>"Onboard_Install_X> | ed file will<br>(X.zip"        |                             |                                  |                                                 |                              |             |
|           |                         |                                                       |                                |                             |                                  |                                                 |                              |             |
|           | Once the de complete,   | ownload is<br>save the                                |                                |                             |                                  |                                                 |                              |             |
|           | mpressed fination. Then | le in a known<br>un-zip the file.                     |                                |                             |                                  |                                                 | Popular Link                 | s           |
|           | Store them              | in a known                                            | electrical te                  | st equipmen                 | t. Megger produ                  | ucts help you                                   | Featured product v           | ideos       |
| loc       | ation. Exam             | ple: Desktop.                                         | extend the li                  | fe of your or               | your customer                    | s' electrical                                   | Upcoming Megger              | events      |
|           |                         |                                                       |                                |                             |                                  |                                                 | Find test equipmen           | t<br>centre |
| nez<br>tr | ooting                  | e roous, the company<br>ients that perform elec       | r nas been de<br>ctrical measu | esigning and<br>rements for | making test ar<br>preventative m | aintenance,                                     | Find a distributor           |             |

Connect with us

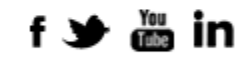

Discover our brands

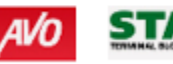

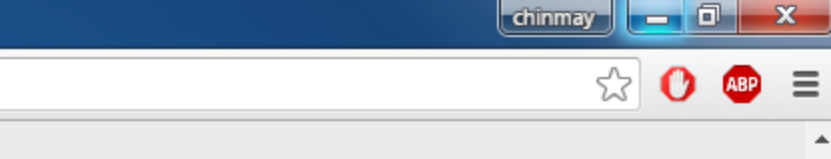

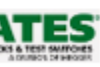

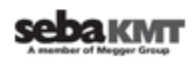

| 🕒 🗢 💌 Kompute                                                                     |                                                                                                    |
|-----------------------------------------------------------------------------------|----------------------------------------------------------------------------------------------------|
| Organize 🔻 Eject                                                                  | Properties System properties Uninstall or change a program Map network drive Open Control Panel                                                                                                    |
| ★ Favorites ■ Desktop ● Downloads ● Recent Places                                 | <ul> <li>Hard Disk Drives (1)</li> <li>Windows7_OS (C:)</li> <li>212 GB free of 452 GB</li> <li>A Devices with Removable Storage (2)</li> </ul>                                                                                                    |
| <ul> <li>Libraries</li> <li>Documents</li> <li>Music</li> </ul>                   | DVD RW Drive (D:)      USB DISK (E:)      J46 MB free of 94                                                                                                    |
| Videos                                                                            | shared (\\da-fs2) (H:)<br>4.57 TB free of 6.36 TB<br>tsg (\\da-fs2)<br>tsg (\\da-fs2) |
| Windows7_OS (C:)<br>USB DISK (E:)<br>shared (\\da-fs2) (H:<br>stg (\\da-fs2) (T:) |                                                                                                    |

📬 Network

🚽 engineering (\\da-fs

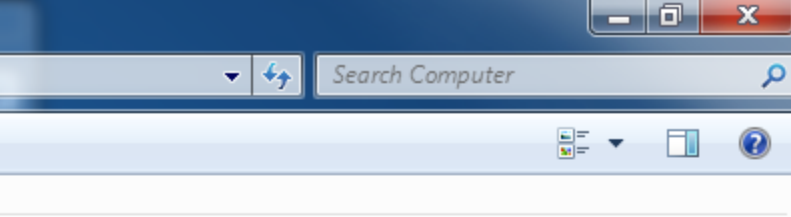

|                       |          |            |                |                  |             |      |  | 1.0 |
|-----------------------|----------|------------|----------------|------------------|-------------|------|--|-----|
|                       |          | ) ►        |                |                  |             |      |  |     |
| Organize 👻 Share with | n ▼ Burn | New folder | -              |                  | -           |      |  |     |
| 쑦 Favorites           | Name     |            | C              | ate modified     | Туре        | Size |  |     |
| 📃 Desktop             | 鷆 Megger |            | 3              | /24/2016 9:32 AM | File folder |      |  |     |
| 〕 Downloads           |          |            |                |                  |             |      |  |     |
| 🔛 Recent Places       |          |            |                |                  |             |      |  |     |
|                       |          |            |                |                  |             |      |  |     |
| 潯 Libraries           |          | Open th    | ne USB stick a | ind              |             |      |  |     |
| Documents             |          | create a   | a folder: Megg | jer              |             |      |  |     |
| 👌 Music               |          |            |                |                  |             |      |  |     |
| Pictures              |          |            |                |                  |             |      |  |     |
| 💾 Videos              |          |            |                |                  |             |      |  |     |
| Complete              |          |            |                |                  |             |      |  |     |
| Windows7 OS (C)       |          |            |                |                  |             |      |  |     |
| USP DISK (E)          |          |            |                |                  |             |      |  |     |
| shared (\\da-fc2) (H  |          |            |                |                  |             |      |  |     |
| snared (((dd 152) (T) |          |            |                |                  |             |      |  |     |
| engineering (\\da-fs  |          |            |                |                  |             |      |  |     |
|                       |          |            |                |                  |             |      |  |     |
| 年 Network             |          |            |                |                  |             |      |  |     |
|                       |          |            |                |                  |             |      |  |     |
|                       |          |            |                |                  |             |      |  |     |
|                       |          |            |                |                  |             |      |  |     |
|                       |          |            |                |                  |             |      |  |     |
|                       |          |            |                |                  |             |      |  |     |
|                       |          |            |                |                  |             |      |  |     |

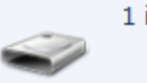

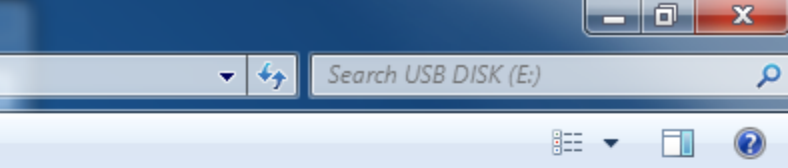

| 🌀 💬 🗢 📙 🕨 Compute      | r 🕨 USB DISK (E:) 🕨 | Megger 🕨        |                   |             |      |  |  |
|------------------------|---------------------|-----------------|-------------------|-------------|------|--|--|
| Organize               | n <b>▼</b> Burn Ne  | w folder        |                   |             |      |  |  |
| ☆ Favorites            | Name                | ^               | Date modified     | Туре        | Size |  |  |
| Nesktop                | 🔒 Update            |                 | 3/24/2016 9:32 AM | File folder |      |  |  |
| \rm Downloads          |                     |                 |                   |             |      |  |  |
| 🕮 Recent Places        |                     |                 |                   |             |      |  |  |
|                        |                     |                 |                   |             |      |  |  |
| 词 Libraries            |                     | Open the Meg    | ger folder and    |             |      |  |  |
| Documents              |                     | create a sub-to | older: Update     |             |      |  |  |
| J Music                |                     |                 |                   |             |      |  |  |
| Pictures               |                     |                 |                   |             |      |  |  |
| 📑 Videos               |                     |                 |                   |             |      |  |  |
| Computer               |                     |                 |                   |             |      |  |  |
| Windows7 OS (C)        |                     |                 |                   |             |      |  |  |
| USB DISK (E:)          |                     |                 |                   |             |      |  |  |
| shared (\\da-fs2) (H   |                     |                 |                   |             |      |  |  |
| 🖵 tsg (\\da-fs2) (T:)  |                     |                 |                   |             |      |  |  |
| 🚽 engineering (\\da-fs |                     |                 |                   |             |      |  |  |
|                        |                     |                 |                   |             |      |  |  |
| 📬 Network              |                     |                 |                   |             |      |  |  |
|                        |                     |                 |                   |             |      |  |  |
|                        |                     |                 |                   |             |      |  |  |
|                        |                     |                 |                   |             |      |  |  |
|                        |                     |                 |                   |             |      |  |  |
|                        |                     |                 |                   |             |      |  |  |

|                         |               |  | x |
|-------------------------|---------------|--|---|
| <b>▼</b> 4 <sub>2</sub> | Search Megger |  | Q |
|                         |               |  | ? |

► Computer ► USB DISK (E:) ► Megger ► Update

3 Organize 🔻 Share with 🔻 New folder Burn Name Date modified Туре Size 🚖 Favorites SMRT\_Firmware\_2.211.ldr 🧮 Desktop 3/23/2016 3:54 PM LDR File 1,425 KB ] Downloads 📃 Recent Places 📄 Libraries Copy the <u>content of</u> Documents downloaded unzipped file in J Music the sub-folder. Notice the Pictures extension of the file here 🛃 Videos ".ldr"

## 💻 Computer

- Windows7\_OS (C:)
- SB DISK (E:)
- 🛖 shared (\\da-fs2) (H:
- 🖵 tsg (\\da-fs2) (T:)
- 🖵 engineering (\\da-fs

📬 Network

|                         |               |  | x |
|-------------------------|---------------|--|---|
| <b>▼</b> 4 <sub>7</sub> | Search Update |  | Q |
|                         |               |  | ? |

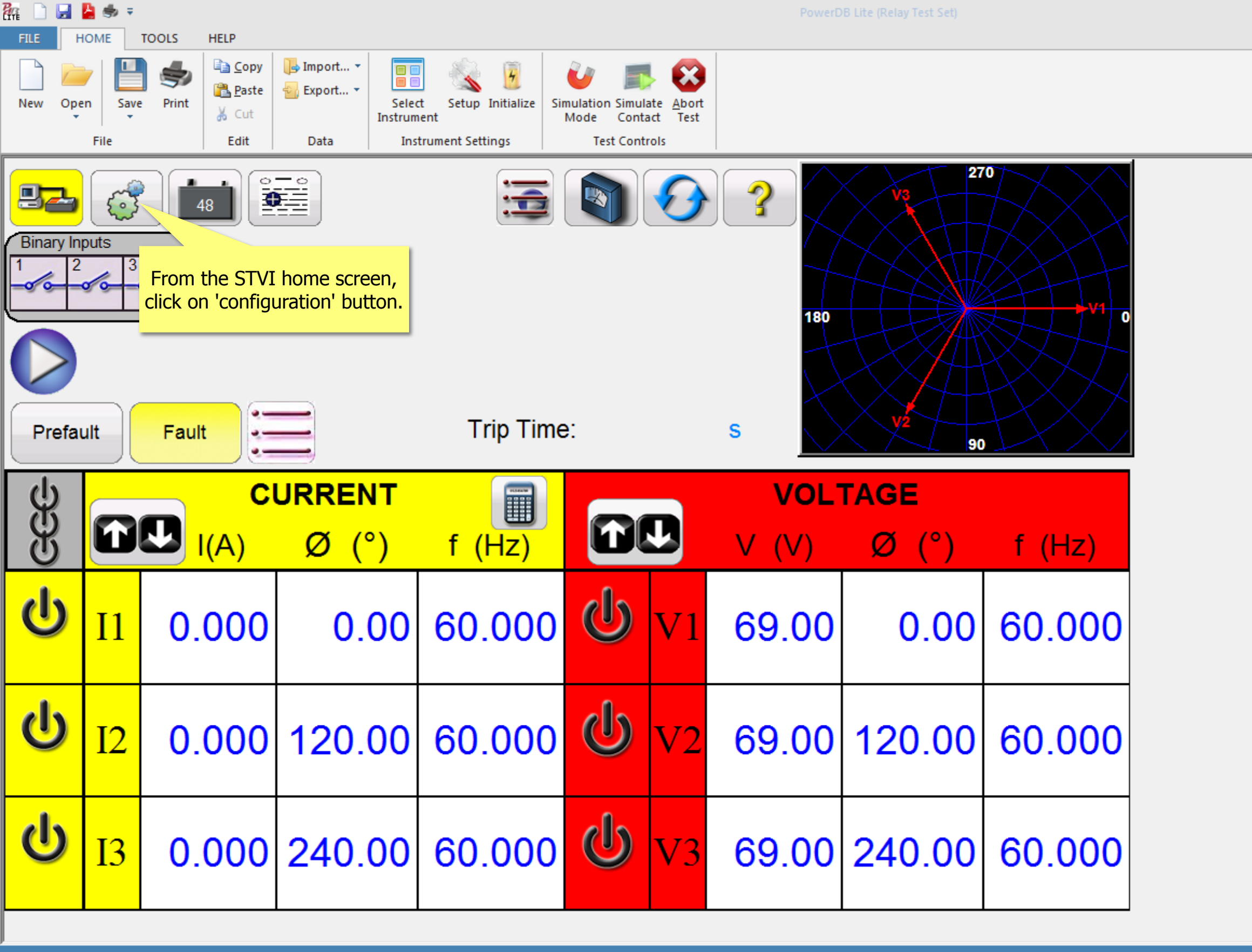

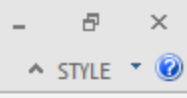

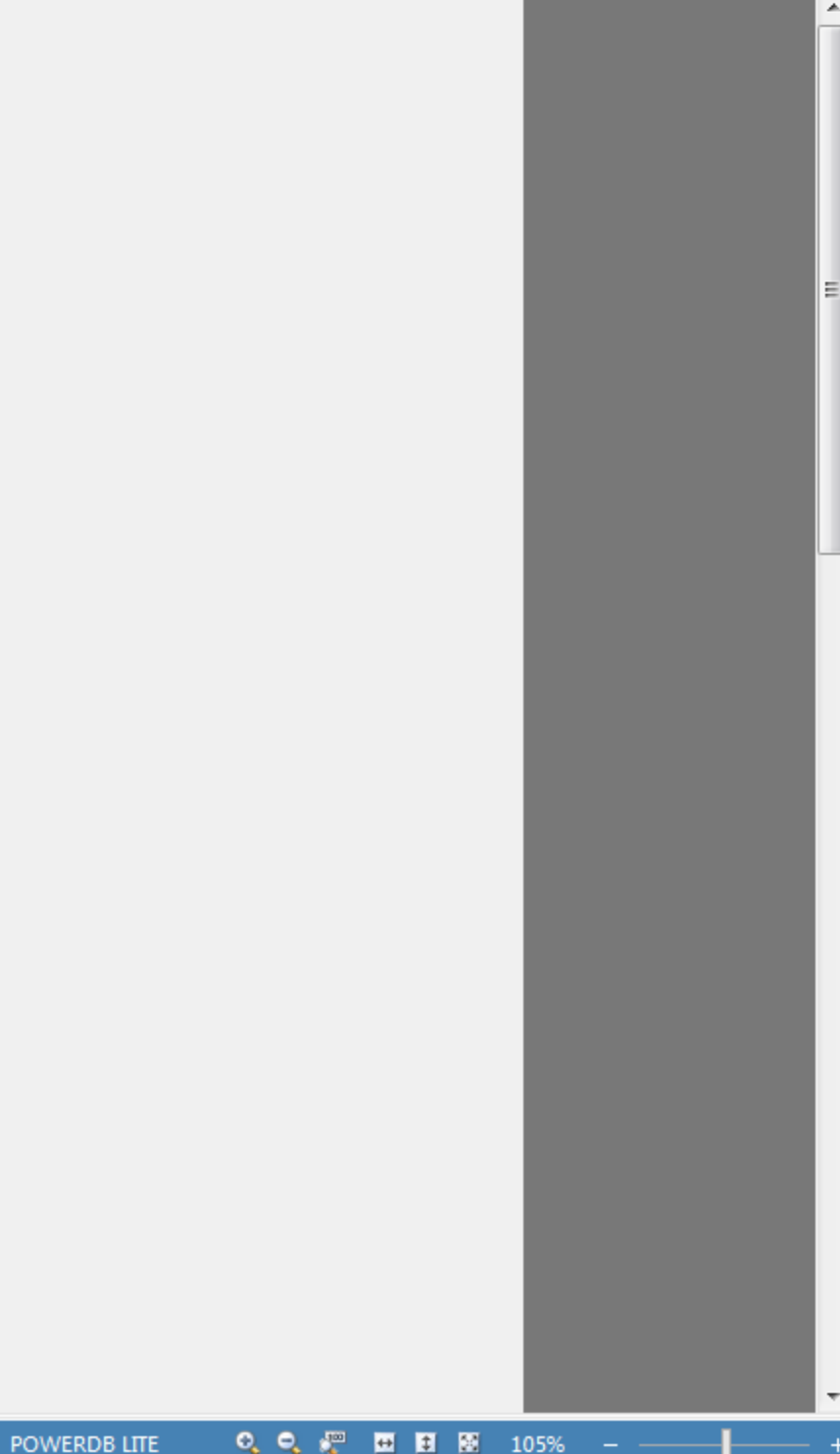

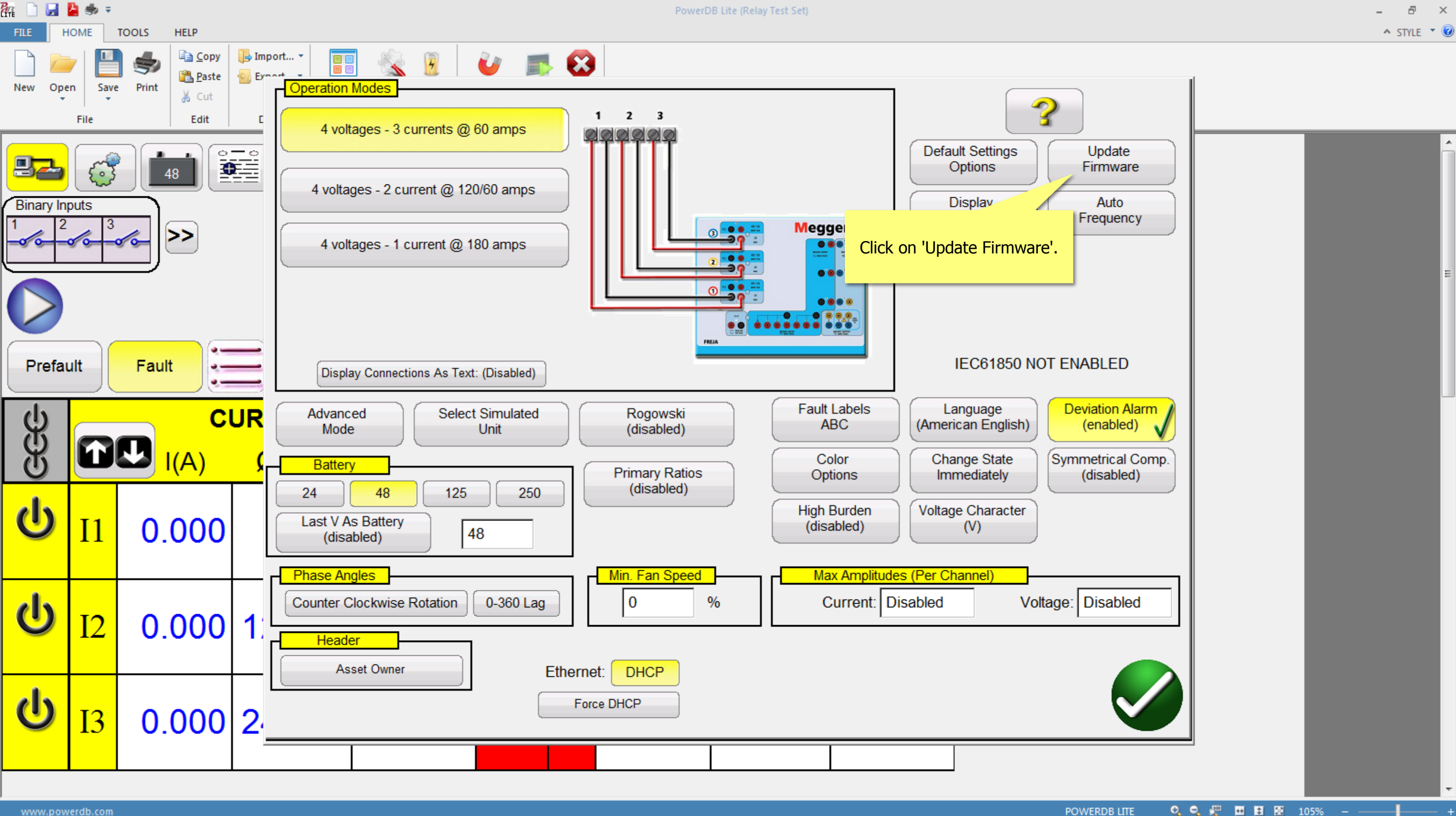

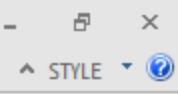

The STVI or the On-board display will pop-up a message asking to choose between "SMRT Firmware", "STVI Firmware", and "Both". Choose "SMRT Firmware".

Follow the instructions provided on the label at the top of the screen.

Once the update procedure is completed, the LEDs of binary output starts flashing and clicking. Reboot the unit by turning the main switch OFF and then ON again.

## SMRT Firmware Update process using STVI or On-board display is complete.